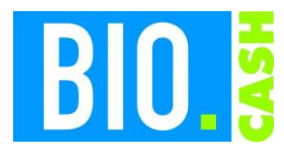

| <b>BIO.CASH</b> Version | Datum      | Seite    |  |  |
|-------------------------|------------|----------|--|--|
| 2.0.31                  | 03.05.2024 | 1 von 14 |  |  |

Sehr geehrte Damen und Herren,

nachfolgend erhalten Sie Informationen zur neuen Version 2.0.31 von BIO.CASH, die im Juli 2024 veröffentlich wird.

Diese Information schließt die Änderungen seit Version 2.0.30 mit ein.

Diese Information und das aktuelle Handbuch finden Sie auch jederzeit im Service-Bereich auf www.dennree-biowin.de.

Zugang zu diesen Informationen auf <u>www.dennnree-biowin.de</u> erhalten Sie über diesen <u>Link</u>.

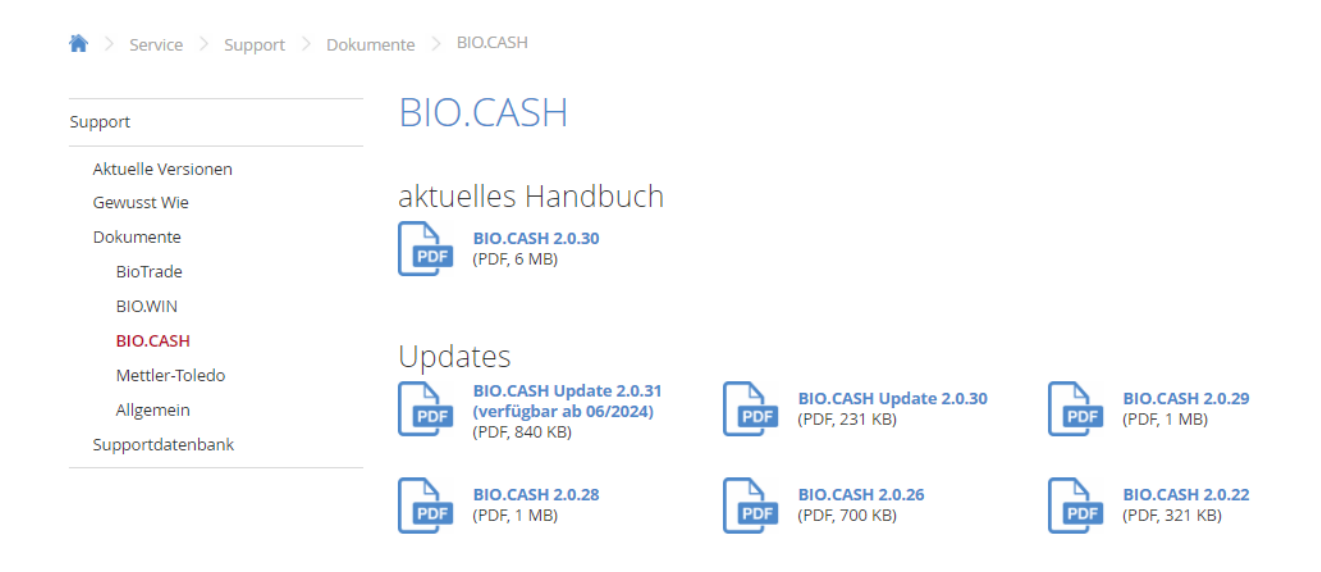

Hinweis: Sie erkennen die neue Version an der Versionnr. **2.0.31** am linken oberen Rand des BIO.CASH-Fensters:

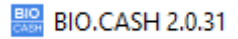

Mit freundlichen Grüßen

Ihr BIO.CASH Team

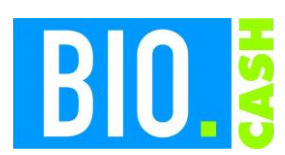

| <b>BIO.CASH</b> Version | Datum      | Seite    |  |  |
|-------------------------|------------|----------|--|--|
| 2.0.31                  | 03.05.2024 | 2 von 14 |  |  |

#### **INHALTSVERZEICHNIS**

| <u>1</u> | <u>GUTSCHEIN-RÜCKZAHLUNG3</u>            |
|----------|------------------------------------------|
|          |                                          |
| 1.1      | BUTTON FUR AUFLADUNG                     |
| 1.2      | BEDIENER-BERECHTIGUNGEN                  |
| 1.3      | BELEG FÜR RÜCKZAHLUNG                    |
| 1.4      | Bon-Art5                                 |
| <u>2</u> | GUTSCHEIN-ERFASSUNG5                     |
| 2.1      | Scannen in der Gutschein-Erfassung       |
| 2.2      | SCANNEN EINES GUTSCHEINS IM HAUPTFENSTER |
| <u>3</u> | BARGELDLOSE KASSE                        |
| <u>4</u> | AUSZAHLUNG PER KARTENZAHLUNG             |
| <u>5</u> | BEDIENERABRECHNUNG / Z-LESUNG9           |
| E 4      |                                          |
| 5.1      | BEDIENER-ABRECHNUNG                      |
| 5.2      | Z-LESUNG 10                              |
| <u>6</u> | AUSGABE QUALITÄT AUF KASSENBON 10        |
| <u>7</u> | KOMPRIMIERTER KASSENBON 11               |
|          |                                          |
| 7.1      | BON-ANPASSUNGEN                          |
| 7.2      | ZUWEISUNG STANDARD-LAYOUT 11             |
| 8        | ONLINE-UPDATE                            |

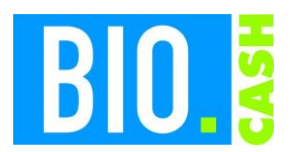

| <b>BIO.CASH</b> Version | Datum      | Seite    |
|-------------------------|------------|----------|
| 2.0.31                  | 03.05.2024 | 3 von 14 |

# 1 Gutschein-Rückzahlung

Für die BioMarkt-Geschenkkarte ist es nun möglich, Aufladungen rückgängig zu machen, da eine Rückzahlung (Auszahlung) von Guthaben integriert ist.

Das auszahlbare Guthaben ist auf das noch verfügbare Guthaben und auf den Aufladungsbetrag des aktuellen Tages und des eigenen Marktes beschränkt.

Der Ablauf der Auszahlung verläuft analog zu einer Aufladung der Geschenkkarte.

Für die Durchführung einer Rückzahlung müssen aber zuvor einige Berechtigungen vergeben werden.

### 1.1 Button für Aufladung

Die Durchführung geschieht über die Buttons "Funkt." und Gutschein Auszahl.":

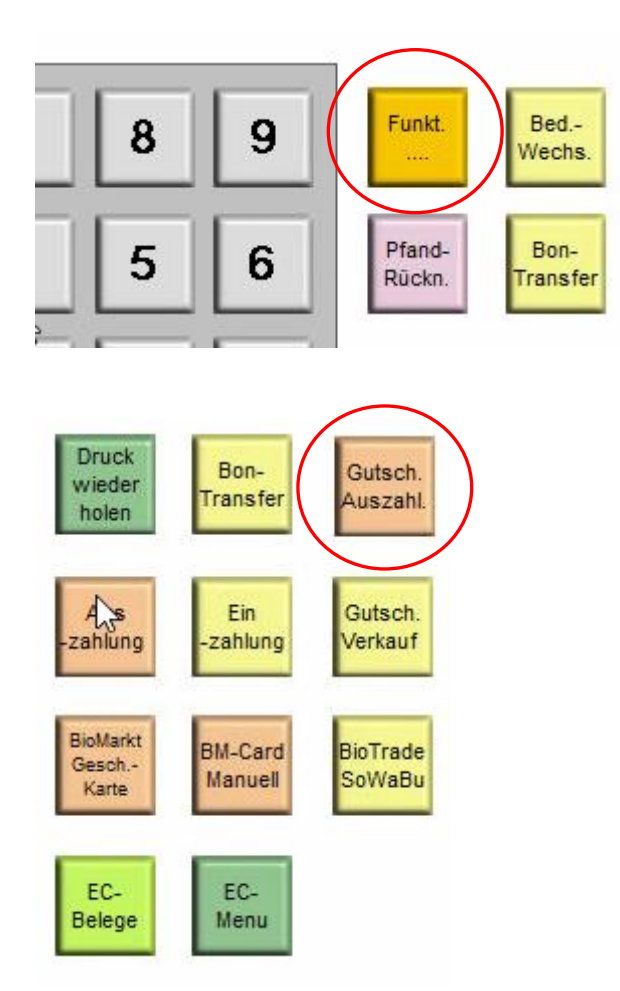

Diese Taste wird nur angezeigt, wenn der Bediener die passende Berechtigung (siehe 1.2) hat.

Falls Sie das Standard Touch-Layout nutzen, ist sie ab Version 2.0.31 enthalten. Kontaktieren Sie bitte den Support, falls Sie ein individuelles Touch-Layout nutzen.

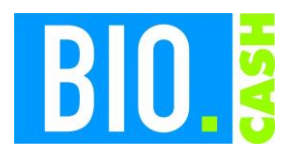

| <b>BIO.CASH</b> Version | Datum      | Seite    |
|-------------------------|------------|----------|
| 2.0.31                  | 03.05.2024 | 4 von 14 |

### 1.2 Bediener-Berechtigungen

In dem Bereich "Berechtigungen Kasse" der Bedienerverwaltung kann je Bediener die Berechtigung für die Gutschein-Rückzahlung für einzelne Bediener vergeben werden.

| - Berechtigungen Kasse - |                       |                          |
|--------------------------|-----------------------|--------------------------|
| Warenrücknahme bis m     | ax                    | Chefbediener             |
|                          |                       | Kassensperre aktiv       |
| Storno letzte Eingabe    | 🗹 Auszahlung          | Kassenlade 2             |
| Storno Storno            | 🗹 Einzahlung          |                          |
| Bon verwerfen            | Einzahlung Kredit     |                          |
| Bon Storno               | Gutscheinverkauf      |                          |
|                          | Gutschein-Rückzahlung |                          |
| Kassenlade öffnen        | Mehrfachabrechung 🗹   | Kdnr-Nacherf. Eigen      |
| Umbuchung                | X-Bericht Gesamt      | Kdnr-Nacherf. Fremd      |
| Bondruck abschalten      | X-Bericht Einzel      | max. Alter<br>in Minuten |

### 1.3 Beleg für Rückzahlung

Die Rückzahlung von Guthaben erzeugt einen eigenen Beleg:

| 5447                               |               |
|------------------------------------|---------------|
| Obere Königstrasse 18-22           | 96047 Bamberg |
| Tel. 0951 20801                    | 25            |
| UID: DE81259503                    | 4             |
|                                    |               |
|                                    |               |
| ** KOPIE                           |               |
|                                    |               |
|                                    |               |
| 26.03.2024 11:21:32 Kasse:         | 0061          |
| Bediener : 0016                    |               |
|                                    |               |
| Difference hall some of            |               |
| Ruckzanlung                        |               |
|                                    |               |
|                                    |               |
|                                    |               |
| ausgesahlte Gutscheine:            |               |
| Env Geschentigite 40000100         | 5,005         |
|                                    |               |
|                                    |               |
| TOTAL.                             | 5.00€         |
| 101110                             | 0,000         |
| Gegeben Bar                        | 5,006         |
|                                    |               |
|                                    |               |
|                                    |               |
|                                    |               |
| Grund der Bickenhlung              |               |
| search der sockenstung             |               |
|                                    |               |
|                                    |               |
|                                    |               |
| Name und Unterschrift Empfänger    |               |
|                                    |               |
|                                    |               |
|                                    |               |
| Name und Unterschrift Marktleitung |               |
|                                    |               |
|                                    |               |

Dieser Beleg wird automatisch im Rahmen einer Rückzahlung gedruckt. Ein Nachdruck ist jederzeit möglich.

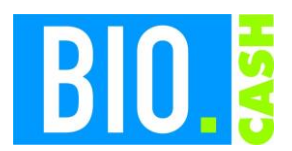

| <b>BIO.CASH</b> Version | Datum      | Seite    |  |  |
|-------------------------|------------|----------|--|--|
| 2.0.31                  | 03.05.2024 | 5 von 14 |  |  |

### 1.4 Bon-Art

Rückzahlungen werden in der Übersicht der Belege mit der Bon-Art "Rückzahlung" dargestellt. Als Kurzform wird ein "R" dargestellt

| Bon-Kontrolle (SQL)  |         |          |             |       |          |         |          |           |                    |          |                       |       |
|----------------------|---------|----------|-------------|-------|----------|---------|----------|-----------|--------------------|----------|-----------------------|-------|
| Datum von 26.03.2024 |         | - 1      | + Heu       | te    | Uhrzi    | nit von | 00:00    | bis 23:   | 59 X               |          |                       |       |
| Datum bis 26.03.2024 |         |          |             |       |          |         |          |           |                    |          |                       |       |
| Deturn               | Fillale | Bediener | Bon-Art     | Bonne | Kassennr | Brutto  | Kundennr | Zehlert I | <u>Zahbetrag I</u> | Zehlert2 | <u>Zahibetrag</u> 2 ( | tat i |
| 26.03.2024 07:42:31  | 26      | 0019     | Gutschein   | 1     | 0061     | 10,00   |          | 0001      | 10,00              |          | ,00                   |       |
| 26.03.2024 11:06:31  | 26      | 0019     | Bon         | 2     | 0061     | 4,00    |          | 0004      | 4,00               |          | ,00                   |       |
| 26.03.2024 11:10:06  | 26      | 0019     | Gutschein   | 3     | 0061     | 5,00    |          | 0002      | 5,00               |          | ,00                   |       |
| 26.03.2024 11:20:00  | 26      | 0016     | Gutschein   | 4     | 0061     | 5,00    |          | 0001      | 5,00               |          | ,00                   |       |
| 26.03.2024 11:21:32  | 26      | 0016     | Rückzahlung | 5     | 0061     | 5,00    |          | 0001      | 5,00               |          | ,00                   |       |
| 26.03.2024 11:38:43  | 26      | 0016     | Bon         | 6     | 0061     | 12,12   |          | 0001      | 12,12              |          | ,00                   |       |
| 26.03.2024 11:39:07  | 26      | 0016     | Bon         | 7     | 0061     | -12,12  |          | 0001      | -12,12             |          | ,00                   |       |
|                      |         |          |             |       |          |         |          |           |                    |          |                       |       |
|                      |         |          |             |       |          |         |          |           |                    |          |                       |       |
|                      |         |          |             |       |          |         |          |           |                    |          |                       |       |

## 2 Gutschein-Erfassung

Die Erfassung von Gutscheinen für Verkauf, Einlösung oder Rückzahlung wurde vereinfacht.

### 2.1 Scannen in der Gutschein-Erfassung

Ab BIO.CASH 2.0.31 kann der Gutschein sofort im Auswahlfenster der Gutscheine gescannt werden. Anhand der Gutscheinnummer wird erkannt, ob es sich um eine BioMarkt-Geschenkkarte handelt. Die Auswahl des passenden Gutschein-Typs entfällt somit.

| Gutschein-Erfassung            | offer                                                                                                    | ner B | etrag im Bon                        | 2,00 Gut   | schein-Summ | e      |      |
|--------------------------------|----------------------------------------------------------------------------------------------------|-------|-------------------------------------|------------|-------------|--------|------|
| BioMarkt<br>Geschenk-<br>karte | Erfassen Sie hier die Gutscheine.<br>Gutscheinerfassung über Scan oder Button-Auswahl.<br>Bereits erfasste Gutscheine |       |                                     |            |             |        |      |
|                                |                                                                                                    | Тур   | Gutschein-Name                      | Nummer     | Wert        | Online | ~    |
|                                |                                                                                                    | -     |                                     |            |             |        | _    |
|                                |                                                                                                    | F     |                                     |            |             |        |      |
|                                |                                                                                                    | -     |                                     |            |             |        |      |
|                                |                                                                                                    | -     |                                     |            |             |        |      |
|                                |                                                                                                    | -     |                                     |            |             |        |      |
|                                |                                                                                                    | F     |                                     |            |             |        |      |
|                                |                                                                                                    | <     |                                     |            | 1           |        | >    |
|                                |                                                                                                    |       | Erfassten<br>Gutschein<br>entfernen | Übungs-Mod | lus aktiv!  |        | Ende |

Falls ein gültiger Gutschein erkannt wird, erfolgt sofort die Eingabe des Betrages.

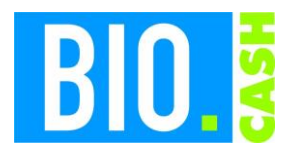

| <b>BIO.CASH</b> Version | Datum      | Seite    |  |  |
|-------------------------|------------|----------|--|--|
| 2.0.31                  | 03.05.2024 | 6 von 14 |  |  |

Der bisherige Weg über einen Klick auf den Button ist weiterhin möglich.

Nach dem Scannen des Gutscheins verläuft der weitere Prozess wie bisher auch.

### 2.2 Scannen eines Gutscheins im Hauptfenster

Im Hauptfenster der Kassen-Anwendung kann nun ebenfalls ein Gutschein gescannt werden. Hier werden nur die Gutscheine erkannt, die auch aufgeladen (verkauft) werden können.

Aktuell ist dies nur die BioMarkt-Geschenkkarte.

Falls diese Option gewünscht ist, muss eine Aktivierung in der Filialverwaltung erfolgen:

Gutscheinverwaltung aktiv
Arbeit auf Test-System
Scan für Ausgabe im Hauptfenster

### 3 Bargeldlose Kasse

Ab BIO.CASH 2.0.31 steht die Option "Bargeldlose Kasse" zur Verfügung. Die Bargeldlose Kasse bietet folgende Vorteile:

- In der Backtheke kann auf den Ausschnitt für die Kassenlade verzichtet werden. Dies verringert die Kosten für die Backtheke.
- Mit dem Wegfall von Bargeld vereinfacht sich die Kassenabrechnung.
- Der Tausch der Geldlade bei Bedienerwechsel entfällt.

Mit dieser Option werden alle Bargeld-bezogenen Funktionen deaktiviert:

- Finanzweg Bar
- Bargeldauszahlung

Alle Finanzbewegungen erfolgen an einer bargeldlosen Kasse mittels Kartenzahlung bzw. Gutscheinen.

Die Einstellung hierzu erfolgt in der Kassenkonfiguration:

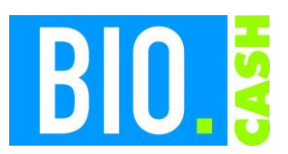

| <b>BIO.CASH</b> Version | Datum      | Seite    |  |  |
|-------------------------|------------|----------|--|--|
| 2.0.31                  | 03.05.2024 | 7 von 14 |  |  |

#### Allgemein:

PLZ Erfassung

Vorgangswechsel ohne Bestätigung

Hinweis Positionen mit 0€

Preisüberschreibung doppelt

Bargeldlose Kasse

Die aktive Option wird bei der Anmeldung mit dargestellt:

| 🔛 Benutzerwechsel | 8                                                                                                    |
|-------------------|----------------------------------------------------------------------------------------------------|
| BIQ.              | Bedieneranmeldung<br>Filiale: 26 Kasse: 61<br>Datum: 26.04.2024 Zeit: 21:52:17                        |
| OS: 10.0.19044    |                                                                                                    |
| Offene Vorgänge:  | Bediener-Nr.:                                                                                         |
|                   | Passwort                                                                                              |
| Kasse beenden     | ↓           Bargeldlose         Weiter         Abbruch           Kasse         Weiter         Abbruch |

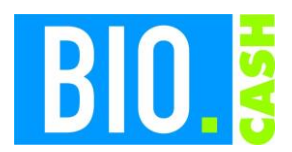

| <b>BIO.CASH</b> Version | Datum      | Seite    |
|-------------------------|------------|----------|
| 2.0.31                  | 03.05.2024 | 8 von 14 |

# 4 Auszahlung per Kartenzahlung

Ab BIO.CASH 2.0.31 kann eine Auszahlung per Kartenzahlung erfolgen. Der Betrag wird somit nicht bar ausgezahlt, sondern auf das Konto der Kunden zurückgebucht.

Dies ist bei einem Bon mit negativer Gesamtsumme oder im Rahmen eine Auszahlung / Gutschein-Rückzahlung möglich.

| Auszahlung   |                     |
|--------------|---------------------|
| Auszahlung   | Kunde               |
| Betrag 10,00 |                     |
| 0,00         | 16 peching 5 pechic |
| Bar EC-Cash  |                     |
|              | Abbruch             |

Der Auszahlungs-Vorgang am EC-Gerät verläuft identisch zu einem normalen Bezahlvorgang.

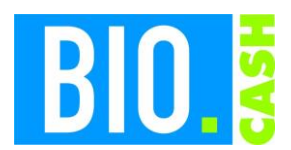

| <b>BIO.CASH</b> Version | Datum      | Seite    |
|-------------------------|------------|----------|
| 2.0.31                  | 03.05.2024 | 9 von 14 |

# 5 Bedienerabrechnung / Z-Lesung

In den Formularen von Bediener-Abrechnung und Z-Lesung gibt es entsprechende Anpassungen in der Darstellung für den Fluss der Geldmittel durch die Gutschein-Rückerstattungen.

### 5.1 Bediener-Abrechnung

Die Gutscheinrückerstattung in Bar wird in der Aufrechnung des Barbestandes mit abgebildet:

| ** Kassenabrechn | ung | **    |
|------------------|-----|-------|
| Bar Verkauf      | :   | 0,00  |
| + Einzahlung     | :   | 0,00  |
| + Kredit-Einz    | :   | 0,00  |
| + Gutscheinverk. | :   | 10,00 |
| - Gutscheinerst. | :   | 5,00  |
| - Auszahlung     | :   | 0,00  |
|                  |     |       |
| Barbestand Lade  | :   | 5,00  |

Die Gutscheinrückerstattung mit Kartenzahlung werden in den Ein-/Auszahlungen aufgeführt:

| ** Ein-Auszahlungen | **      |      |   |
|---------------------|---------|------|---|
| Gutscheinverk.      | 30,00 € | Anz. | 2 |
| davon per EC        | 20,00 € | Anz. | 1 |
| Gutsch-Rückzahl.    | 15,00 € | Anz. | 2 |
| davon per EC        | 10,00 € | Anz. | 1 |

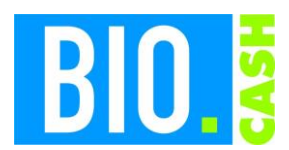

| <b>BIO.CASH</b> Version | Datum      | Seite     |
|-------------------------|------------|-----------|
| 2.0.31                  | 03.05.2024 | 10 von 14 |

### 5.2 Z-Lesung

Die Informationen zur Gutschein-Rückerstattung in Bar bzw. Kartenzahlung finden Sie ebenfalls auf der Z-Lesung:

| Darbestand Lade                                                                                                    |                                                                 |
|----------------------------------------------------------------------------------------------------|-----------------------------------------------------------------|
| w.                                                                                                    |                                                                 |
| Bar Verkauf                                                                                                    | 0,00                                                            |
| + Einzahlungen                                                                                                    | 0,00                                                            |
| + Kredit-Einz.                                                                                                    | 0,00                                                            |
| + GutschVerk                                                                                                    | 10,00                                                           |
| - Auszahlung                                                                                                    | 0,00                                                            |
| - GutschRückerst.                                                                                                    | 5,00                                                            |
|                                                                                                    |                                                                 |
|                                                                                                    |                                                                 |
| Barbestand Lade                                                                                                    | 5,00                                                            |
| 50.0                                                                                                    |                                                                 |
| EC-Buchungen                                                                                                    |                                                                 |
| EC-Buchungen<br>EC Verkauf                                                                                                    | 10,32                                                           |
| EC-Buchungen<br>EC Verkauf<br>+ Einzahlung                                                                                       | 10,32<br>0,00                                                   |
| EC-Buchungen<br>EC Verkauf<br>+ Einzahlung<br>+ Kredit-Einz.                                                                     | 10,32<br>0,00<br>0,00                                           |
| EC-Buchungen<br>EC Verkauf<br>+ Einzahlung<br>+ Kredit-Einz.<br>+ GutschVerk.                                                    | 10,32<br>0,00<br>0,00<br>20,00                                  |
| EC-Buchungen<br>EC Verkauf<br>+ Einzahlung<br>+ Kredit-Einz.<br>+ GutschVerk.<br>- Auszahlung                                    | 10,32<br>0,00<br>0,00<br>20,00<br>0,00                          |
| EC-Buchungen<br>EC Verkauf<br>+ Einzahlung<br>+ Kredit-Einz.<br>+ GutschVerk.<br>- Auszahlung<br>- Gutsch-Rückerst.              | 10,32<br>0,00<br>0,00<br>20,00<br>0,00<br>10,00                 |
| EC-Buchungen<br>EC Verkauf<br>+ Einzahlung<br>+ Kredit-Einz.<br>+ GutschVerk.<br>- Auszahlung<br>- Gutsch-Rückerst.<br>Gesamt EC | 10,32<br>0,00<br>0,00<br>20,00<br>0,00<br>10,00<br><b>20,32</b> |

# 6 Ausgabe Qualität auf Kassenbon

Die Biokontrollstelle kann die Kennzeichnung von Bio-Artikeln auf dem Kassenbon fordern.

Die hierzu notwendigen Informationen stellt BioTrade ab der Version 1.71.10 an die Kasse zur Verfügung.

Aus diesem Grund wurde mit BIO.CASH 2.0.31 die Kennzeichnung "Ausgabe der Qualität auf Bon" eingeführt.

Kreditverk. auch ohne Name
Geführte Warenrücknahme
Rabatt-Artikel Prüfung
Ausgabe der Qualität auf Bon

Diese Option dient dazu, auf dem Bon die Legende für die Bio-Qualität darzustellen. Die Darstellung der korrekten Information ist abhängig von der Qualitätszuordnung des Artikels im BioTrade-Artikelstamm.

Die Konfiguration zur Ausgabe der Qualität auf dem Kassenbon muss immer über ein Ticket beauftragt werden.

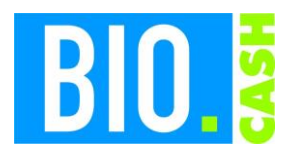

| <b>BIO.CASH</b> Version | Datum      | Seite     |
|-------------------------|------------|-----------|
| 2.0.31                  | 03.05.2024 | 11 von 14 |

## 7 Komprimierter Kassenbon

Mit BIO.CASH 2.0.31 wird ein komprimierter Kassenbon bereitgestellt.

Falls Sie unsere Standard-Vorlage mit Ausgabe der MwSt. nutzen, ist der komprimierte Bon mit dem Update auf die Version 2.0.31 bereits aktiv.

#### 7.1 Bon-Anpassungen

Der Kassenbon wurde in seiner Darstellung verkürzt. Alle Informationen des bisherigen Kassenbons bleiben erhalten.

Der vom Kartenterminal übermittelte Kundenbeleg wird ebenfalls in seiner Darstellung auf die notwendigen Inhalte reduziert.

### 7.2 Zuweisung Standard-Layout

In der Kassenkonfiguration kann mit Hilfe des Buttons "Std-Layout" eine Zuweisung des Standard-Layouts erfolgen.

| 🔛 Kassenkonfi | guration       |               |               |             |             |           |                 |
|---------------|----------------|---------------|---------------|-------------|-------------|-----------|-----------------|
| Kasse 1       | Ka             | sse 1         |               |             |             |           |                 |
| Grunddaten    | Drucker & Di   | isplay Sca    | nner & Waage  | Bon-Texte   | EC-Terminal | Sonstiges | Kontroll-Belege |
| Bonkopf (Na   | me & Anschrift | des Marktes,  | UST-ID,)      |             |             |           | StdLayout       |
| Template für  | Bon-Kopf       | TEMPLATE\B    | ONDRUCK_KOPF. | PRG 🞽       | Bearbeiten  |           | Bon-Vorschau    |
| Bonkopf2 (B   | on-Nummer, Dat | lum, Uhrzeit, | )             |             | _           |           |                 |
| Template für  | Bon-Kopf2      | TEMPLATE\B    | ONDRUCK_KOPF2 | _mwst.prc 🞽 | Bearbeiten  |           |                 |

Nach dem Klick auf den Button "Std.-Layout" erscheint folgende Frage:

| StdTemp | lates                                                                        | ×                                                          |
|---------|------------------------------------------------------------------------------|------------------------------------------------------------|
| ?       | Hiermit werden die Temp<br>neuen komprimierten Ka<br>Möchten Sie fortfahren? | vlates des Standard-Layouts für den<br>ssenbon zugewiesen. |
|         |                                                                              | Ja Nein                                                    |

Hiermit werden folgende Templates gesetzt:

| Feld         | Template                           |
|--------------|------------------------------------|
| Bon-Kopf 2   | TEMPLATE \BONDRUCK_KOPF2_MWST.PRG  |
| Bon-Detail 1 | TEMPLATE \BONDRUCK_DETAIL_MWST.PRG |
| Bon-Detail 2 | TEMPLATE \BONDRUCK_ZUSATZ_MWST.PRG |
| Bon-Fuss     | TEMPLATE \BONDRUCK_FUSS_MWST.PRG   |

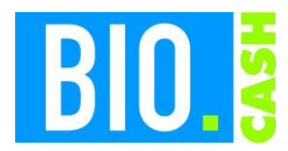

| <b>BIO.CASH</b> Version | Datum      | Seite     |
|-------------------------|------------|-----------|
| 2.0.31                  | 03.05.2024 | 12 von 14 |

Der Bon-Kopf wird nicht verändert, da dieser immer individuell ist.

Wir empfehlen die Nutzung des Standard-Layouts, da Sie hiermit automatisch von Anpassungen profitieren.

# 8 Online-Update

Sie können die BIO.CASH Version mittels Online-Update selbst aktualisieren.

Starten Sie hierzu im BackOffice unter "Extras" den Programmpunkt "Online-Update"

| 📖 Online-Aktualisierung BIO.CASH                                                                                                    |                                                                   | X                                                                                                    |
|----------------------------------------------------------------------------------------------------|-------------------------------------------------------------------|----------------------------------------------------------------------------------------------------|
| Hiermit kann die best<br>Dies kann entweder mit<br>geschehen.                                                                                                   | ehende Version von BIO.CASH :<br>einem Update (= neue BIO.CASH Ve | aktualisiert werden.<br>rsion) oder mit einem Patch (= Aktualisierung bestehender Version)                      |
| Update                                                                                                    | Patch                                                             | anstehende Aktualisierungen                                                                                     |
| Diese Version ist bei Ihnen installiert<br>2.0.30<br>Diese Version steht zur Übertragung be<br>Klicken Sie zum prüfen<br>auf den Button 'Auf neue Version prüfe | reit<br>]<br>n'                                                   | ^                                                                                                    |
| Diese Version steht zur Installation ber<br><br>Festlegung des Installationszeitpunkter<br>Installation erfolgt am 11.06.2024 un                                | eit<br>                                                           | 1. Auf neues Update prüfen         2. Neues Update übertragen         3. Neues Update zur Instellation verkelen |
| Status                                                                                                    |                                                                   | Ende                                                                                                    |

Klicken Sie auf den Button

1. Auf neue Version prüfen

Nach wenigen Augenblicken erhalten Sie die Info welches Update bereitsteht:

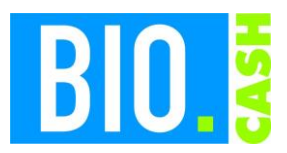

| <b>BIO.CASH</b> Version | Datum      | Seite     |
|-------------------------|------------|-----------|
| 2.0.31                  | 03.05.2024 | 13 von 14 |

| Diese Version ist bei Ihnen installiert<br>2.0.30<br>Diese Version steht zur Übertragung bereit | Neuerungen in BIO.CASH 2.0.31<br>* Auszahlung Guthaben Geschenkkarte<br>* Gutscheine - Vereinfachung der Erfassung<br>* EC-Auszahlung<br>* Komprimierter Kassenbon<br>* Bargeldlose Kasse | ^ |
|-------------------------------------------------------------------------------------------------|----------------------------------------------------------------------------------------------------|---|
| Klicken Sie zum prüfen<br>auf den Button 'Auf neue Version prüfen'                              |                                                                                                    | ~ |

Jetzt können Sie mit dem Button "2. Neues Update übertragen" die neue Version laden:

| Online-Aktualisierung BIO.CASH                                                                                                    |                                                                             |                                                                                                    |
|----------------------------------------------------------------------------------------------------|-----------------------------------------------------------------------------|----------------------------------------------------------------------------------------------------|
| Hiermit kann die beste<br>Dies kann entweder mit e<br>geschehen.                                                                                                    | ehende Version von BIO.CASH a<br>einem Update (= neue BIO.CASH Ve           | aktualisiert werden.<br>rsion) oder mit einem Patch (= Aktualisierung bestehender Version)                                              |
| Update                                                                                                    | Patch                                                                       | anstehende Aktualisierungen                                                                                                    |
| Diese Version ist bei Ihnen installiert<br>2.0.30<br>Diese Version steht zur Übertragung be<br><br>Klicken Sie zum prüfen<br>auf den Button 'Auf neue Version prüfei       | Neuerung<br>* Auszahlu<br>* Gutsche<br>* EC-Ausz<br>* Komprin<br>* Bargeldl | Ien in BIO.CASH 2.0.31<br>ung Guthaben Geschenkkarte<br>ine - Vereinfachung der Erfassung<br>zahlung<br>nierter Kassenbon<br>lose Kasse |
| Diese Version steht zur Installation bere         2.0.31       11.06.2024         Festlegung des Installationszeitpunktes         Installation erfolgt am       11.06.2024 | it<br>1 21:00                                                               | 1. Auf neues Update prüfen     2. Neues Update übertragen     3. Neues Update zur instelletion verteilen                                |
| Status                                                                                                    |                                                                             | Ende                                                                                                    |

Je nach Geschwindigkeit Ihres Internetanschluss kann dies mehrere Minuten in Anspruch nehmen:

Status

Aktualisierung wird übertragen...

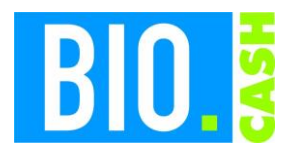

| <b>BIO.CASH</b> Version | Datum      | Seite     |
|-------------------------|------------|-----------|
| 2.0.31                  | 03.05.2024 | 14 von 14 |

Sobald die neue BIO.CASH komplett geladen ist, wird der dritte Button "3. Neue Version zur Installation verteilen" aktiv:

| Diese Version steht zur Installation bereit |                                         |    |
|---------------------------------------------|-----------------------------------------|----|
| 2.0.31 11.06.2024                           | 1. Auf neues Update prüfen              |    |
| Festlegung des Installationszeitpunktes     | 2. Neues Update übertragen              |    |
| Installation erfolgt am 11.06.2024 um 21:00 | 3. Neues Update zur Installation vertei | en |

Nun können Sie festlegen, wann die Umstellung auf die neue Version erfolgen soll.

Legen Sie hier den Installationszeitpunkt fest:

| Festlegung des Installationszeitpunktes |            |    |       |  |
|-----------------------------------------|------------|----|-------|--|
| Installation erfolgt am                 | 11.06.2024 | um | 21:00 |  |

Mit einem Klick auf "3. Neue Version zur Installation verteilen" erfolgt die Verteilung des Updates an Ihr BIO.CASH BackOffice und alle Kassen.

Sobald der definierte Zeitpunkt (hier im Beispiel 16.06.2020 21:00) erreicht ist wird BIO.CASH automatisch aktualisiert.

Für die automatische Aktualisierung sind folgende Voraussetzungen notwendig:

- 1. Backoffice BIO.CASH muss angemeldet sein.
- 2. Kassen BIO.CASH muss gestartet sein. Der Bediener muss abgemeldet sein.
- 3. Bei einer Installation nach Geschäftsschluss muss sichergestellt sein, dass die Kassen-PCs und der Büro-PC eingeschalten sind.